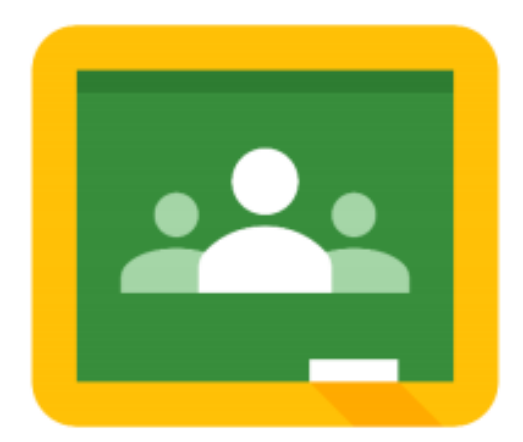

**By Chaimarc** 

# คู่มือการใช้งาน Google Classroom สำหรับนักศึกษา

# Google classroom for students Krirk Online Learning

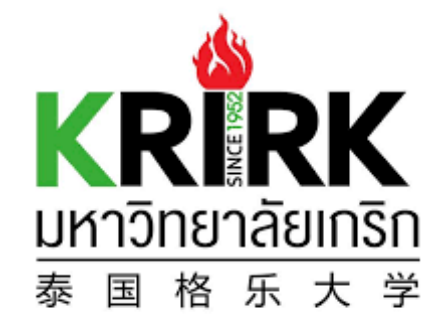

ศูนย์เทคโนโลยีสารสนเทศ

#### สารบัญ

| ส่วนที่ : | 1 Google Classroom คืออะไร       | 3 |
|-----------|----------------------------------|---|
| ประ       | โยชน์ของการใช้ Google Classroom  | 3 |
| รูปแ      | บบการทำงานของระบบ Classroom      | 4 |
| ส่วนที่ 2 | 2 การเข้าร่วมชั้นเรียน           | 5 |
| ขั้นต     | อนการเข้าชั้นเรียน               | 5 |
| การเ      | ข้าดูเอกสารและทำงานมอบหมาย       | 8 |
| การ       | ส่งงานหรือการบ้าน                | 9 |
| การเ      | ดูรายวิชาที่เราเข้าเรียนทั้งหมด1 | 5 |

# ส่วนที่ 1 Google Classroom<sub>Google Classroom</sub>

Classroom เป็นบริการหนึ่งของระบบกูเกิ้ล เช่น เดียวกับบริการ Gmail Drive Maps หรืออื่นๆ

เปิดให้บริการสาหรับทุกคนที่ใช้ Google Apps for Education ซึ่งเป็นชุดเครื่องมือ

เพื่อประสิทธิภาพการทำงานที่ให้บริการฟรี

 Image: Search
 Image: Search
 Image: Maps

 Image: Search
 Image: Search
 Image: Search

 Image: Search
 Image: Search
 Image: Search

 Image: Search
 Image: Search
 Image: Search

 Image: Search
 Image: Search
 Image: Search

 Image: Search
 Image: Search
 Image: Search

 Image: Search
 Image: Search
 Image: Search

 Image: Search
 Image: Search
 Image: Search

 Image: Search
 Image: Search
 Image: Search

 Image: Search
 Image: Search
 Image: Search

 Image: Search
 Image: Search
 Image: Search

 Image: Search
 Image: Search
 Image: Search

 Image: Search
 Image: Search
 Image: Search

 Image: Search
 Image: Search
 Image: Search

 Image: Search
 Image: Search
 Image: Search

 Image: Search
 Image: Search
 Image: Search

 Image: Search
 Image: Search
 Image: Search

 Image: Search
 Image: Search
 Image: Search

 Image: Search
 Image: Search
 Image: Search

 Image: Search
 Image: Search
 Image: Search

 Image: Search
 Image: Search
 Image: Search

 Image: Search</

Classroom ได้รับการออกแบบมาเพื่อช่วยให้ครู อาจารย์สามารถสร้างและเก็บงานได้โดยไม่ต้องสิ้นเปลืองกระดาษ มี คุณลักษณะเช่นเดียวกับระบบจัดการการเรียนการสอน ที่ช่วยประหยัดเวลา เช่น การส่งเอกสารสำหรับนักศึกษาแต่ ละคนได้ โดยอัตโนมัติ โดยระบบจะสร้างโฟลเดอร์ของไดร์ฟสำหรับแต่ละงานและนักศึกษาแต่ละคนเพื่อช่วยจัดระเบียบให้ทุกคน

นักศึกษาสามารถติดตามว่ามีอะไรครบกำหนดบ้างในหน้างาน และเริ่มทำงานได้ด้วยการคลิกเพียง

ครั้งเดียว อาจารย์สามารถดูได้อย่างรวดเร็วว่าใครทำงานเสร็จหรือไม่เสร็จบ้าง ตลอดจนสามารถแสดงความคิดเห็น และให้ คะแนน

#### ประโยชน์ของการใช้ Google Classroom

- เป็นเครื่องมือสนับสนุนการเรียนแบบออนไลน์ เช่นในสถานการณ์แพร่ระบาดของไวรัสโควิท-19
- การเข้าใช้งานง่าย และไม่ต้องติดตั้งโปรแกรม
- รูปแบบการใช้งานไม่ซับซ้อน มีเมนูน้อย ง่ายต่อการทำความเข้าใจ
- ประหยัดเวลา นักศึกษาสามารถส่งงานได้อย่างรวดเร็ว
- ช่วยจัดระเบียบ เนื้อหาในชั้นเรียนจะถูกจัดระเบียบ นักศึกษาสามารถเข้าศึกษาหรือทำงานตามที่ผู้สอนมอบหมาย และระบบไฟล์ถูกจัดเก็บเป็นหมวดหมู่
- ประหยัดและปลอดภัย ระบบไฟล์ถูกจัดเก็บบนคลาวด์ของกูเกิ้ล
- ให้บริการฟรี

#### รูปแบบการทำงานของระบบ Classroom

Classroom ผสานรวม Google เอกสาร, ไดรฟ์ และ Gmail ไว้ด้วยกัน เพื่อให้อาจารย์สามารถสร้าง และรวบรวมงานโดยไม่ ต้องสิ้นเปลืองกระดาษ ภายใน Classroom อาจารย์สามารถสร้างงาน ใช้งานนั้นในชั้นเรียนต่างๆ และเลือกว่าจะให้นักศึกษา ทำงานอย่างไร (เช่น นักศึกษาแต่ละคนจะได้รับสำเนาของตนเอง หรือนักศึกษาทุก คนจะทำงานในสำเนาเดียวกัน) อาจารย์ สามารถติดตามได้ว่านักศึกษาคนใดทางานเสร็จแล้วบ้าง และใครยังทำงานไม่เสร็จ

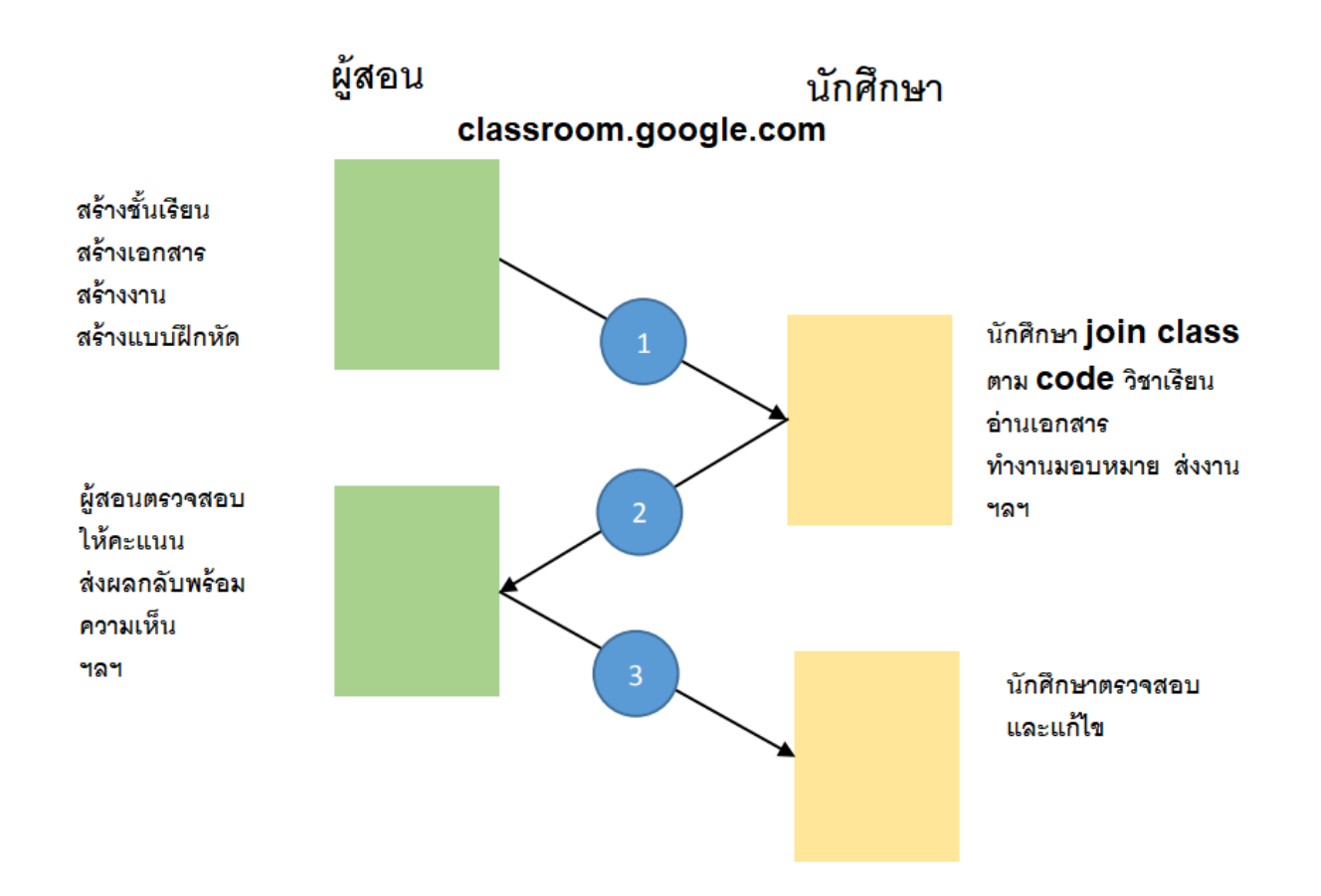

# ส่วนที่ 2 การเข้าร่วมชั้นเรียน

สำหรับการใช้งาน Google Classroom ในบทบาทของนักศึกษานั้นสามารถทำได้ดังนี้

 การเข้าร่วมชั้นเรียน สามารถเข้าร่วมชั้นเรียนได้โดยการใช้ รหัสผ่านที่ผู้สอนแจ้งไว้สำหรับเข้าร่วมชั้นเรียน หรือให้อาจารย์ ผู้สอนกด เพิ่มเข้ากลุ่ม

- 2. สามารถส่งการบ้าน โดยการแนบไฟล์ และ ส่งการบ้านตามระยะที่อาจารย์ผู้สอนกำหนด
- 3. สามารถตรวจสอบคะแนนของงานแต่ละชิ้นที่ส่งไปพร้อมทั้งความเห็นของผู้สอน
- 4. สามารถใช้งานบนมือถือ ทั้งระบบปฏิบัตการ Android และ iOS ได้

# ขั้นตอนการเข้าชั้นเรียน

1. นักศึกษาค้นหารายวิชาและรหัสเข้าชั้นเรียนที่หน้าเว็บของมหาวิทยาลัย

| krinka   | c.th/รายใหาดีส่ | Dямоц-2562-3/                                               |                      |         |               |                 |               |                 |                |                |                            |                        |
|----------|-----------------|-------------------------------------------------------------|----------------------|---------|---------------|-----------------|---------------|-----------------|----------------|----------------|----------------------------|------------------------|
|          |                 | หม้าหลัก เกี่ยวกับเรา -                                     | คณะและหลักสุคร +     | นักศึกเ | ภมิจงุบัน     | • Aladir        | กำลีเค่น -    | ง่าวสาย         | s - Annic      | เรา - 🗃        | ไทย + >> สมัก              | ารเรียน C              |
| รายวิ    | ชาที่เปิดส      | fau 2562-3                                                  |                      |         |               |                 |               |                 |                |                |                            |                        |
| ุโสอบสาเ | มารถเข้าระบบจ   | กรสมเทศอาจารย์เพื่อ " <mark>ธุรายชื่อนท</mark> ์ ในแห่ละวิช | n*                   |         |               |                 |               |                 |                |                |                            |                        |
| dšryn    | งาครั           |                                                             |                      |         |               |                 |               |                 |                |                | ٨                          | ^                      |
|          |                 |                                                             |                      |         |               |                 |               |                 |                | ค้นหา          | : 38                       |                        |
|          | ธศัสวิชา        | ชื่ออิหา                                                    | sñaClassroom         | neju    | อัน<br>เรียน1 | เอลา<br>เซียนท์ | ວັບ<br>ເຮີຍນ2 | เวลา<br>เรียน2  | ก้องเรียน<br>1 | ก้องเรียบ<br>2 | ผู้สอน                     | ຈຳນວນ<br>ອ.<br>ກະເບີຍນ |
| 77       | u6263401        | การพืชนโประกับการกรียวสมสิท                                 | F <sub>7gdslvs</sub> | 61      | อังการ        | 13:10-<br>15:40 | worka         | 13:10-<br>15:40 | 1307           | 1307           | นาย อาจารย์<br>ประจำ       | 0                      |
| 125      | u8465316        | การฝึกประสบการณ์วิชาชีพด้านใสจิสติกส์                       |                      | 1       | -             | 00:00-<br>00:00 | -             |                 | 0              |                | อาจารบ์ นิกา<br>วรรณ ภูจอย | 16                     |
| 165      | UR41104         | หลักวิชาชีพนักกฎหมาย                                        |                      | 99      | อาทิคย์       | 13:30-          | (#)           | а<br>С          | 1411           |                | นาย อีกาส สระ              | 2                      |

#### 1.ค้นชื่อวิชาหรือผู้สอน

2.จดหรือจำรหัสผ่าน

3.คลิกลิงค์เข้าวิชา

 เข้าสู่ระบบของ google classroom โดยเปิดหน้าเว็บลิงค์ classroom.google.com แล้วเข้าระบบด้วยบัญชี Gmail (กรณีไม่มีบัญชีGmail นักศึกษาต้องทำการสมัครบัญชีให้เรียบร้อยก่อน)

| C                                                    | Google                                |               |          |  |  |  |  |  |  |  |
|------------------------------------------------------|---------------------------------------|---------------|----------|--|--|--|--|--|--|--|
| ลงชื่อ                                               | ลงชื่อเข้าใช้งาน                      |               |          |  |  |  |  |  |  |  |
| ใช้บัญชี Google ของคุณ                               |                                       |               |          |  |  |  |  |  |  |  |
| อีเมลหรือโทรศัพท์                                    | @gmail.com                            |               |          |  |  |  |  |  |  |  |
| หากไม่ใช่คอมพิวเตอร์ขอ<br>ลงชื่อเข้าใช้แบบส่วนดัว ดู | งคุณ ให้ใช้โหมดผู้<br>ข้อมูลเพิ่มเติม | ้มาเยือนเพื่อ |          |  |  |  |  |  |  |  |
| สร้างบัญชี                                           |                                       | ถัดไป         |          |  |  |  |  |  |  |  |
|                                                      |                                       |               |          |  |  |  |  |  |  |  |
| ไทย ◄                                                | ความช่วยเหลือ                         | ส่วนบุคคล     | ข้อกำหนด |  |  |  |  |  |  |  |

 สำหรับการใช้งาน Google classroom ในครั้งแรก เมื่อเข้าสู่ระบบแล้ว จำเป็นต้องเลือกบทบาทในการใช้งาน นักศึกษาต้องเลือก "นักเรียน"

| คุณลงชื่อเข้าใช้ในฐานะ:                                                         | เริ่มต้นใช้งาน Classroom |
|---------------------------------------------------------------------------------|--------------------------|
| student classroom<br>student_classroom@ns                                       | ฉันเป็น<br>นักเรียน คร   |
| โปรดตรวจสอบว่าคุณได้ละชื่อเข้าเข้าสู่ระบบด้วยบัญชี Google Apps for<br>Education |                          |

#### ระบบจะแสดงหน้าต้อนรับ

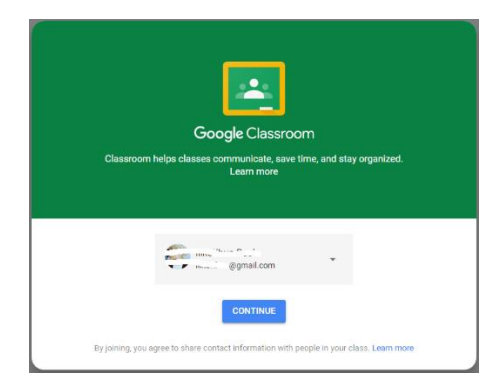

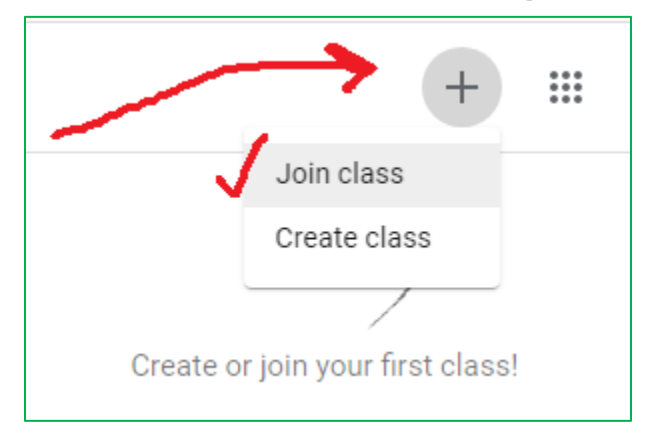

ที่หน้าจอมุมบนขวามือ ให้นักศึกษาคลิกทีเครื่องหมาย + และเลือกเมนู เข้าชั้นเรียน หรือ Join class

กรอกรหัสผ่านเข้าชั้นเรียน ที่จดมาจากหน้าเว็บเกริก หรือ ผู้สอนแจ้งไว้

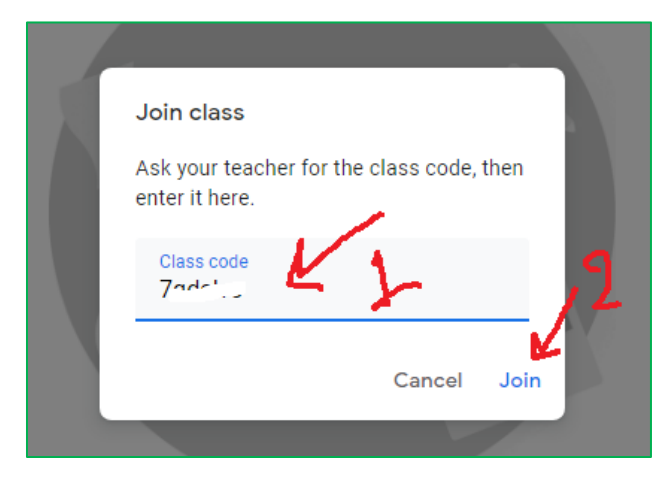

### จะเข้าหน้าชั้นเรียนวิชานั้นๆ

| = | การเขียนโปรแกรมภาษาวิชวลเบสิก<br><sub>กลุ่ม 61</sub> | หน้า                                         | แรกของวิชา | Stream                      | Classwork         | People                          |   | *** | 8 |
|---|------------------------------------------------------|----------------------------------------------|------------|-----------------------------|-------------------|---------------------------------|---|-----|---|
|   |                                                      | การเขียนโป<br><sub>กลุ่ม 61</sub>            | รแกรมภ     | าษาวิชวส                    | ิ่<br>เบสิก       |                                 |   |     |   |
|   |                                                      | <b>Upcoming</b><br>Waohoo, no work due soon! | 8          | Share something with        | our class         | สำหรับโพสต์ข้อความ              |   |     |   |
|   |                                                      | View all                                     |            | chaimard K posted<br>Mar 20 | a new material: f | ารใช้พร็อบเพอร์ดี้              | : |     |   |
|   |                                                      | งานไหม่ ๆที่ผู้สอน<br>สั่งไว้                |            | chaimard K posted<br>Mar 20 | a new material: 6 | ข่าสั่งที่ใช้กับการจัดการข้อมูล | : |     |   |

# การเข้ำดูเอกสารและทำงานมอบหมาย

# คลิกที่เมนู Classwork

| ≡ การเขียนโปรแกรมภาษาวิชวลเบสิก<br>กลุ่ม 61    | Stream                                            | People                             |                                                     | *** | 8 |
|------------------------------------------------|---------------------------------------------------|------------------------------------|-----------------------------------------------------|-----|---|
|                                                | หน้ารวมบทเรียน<br>In View your work และเอกสาร งาน | Google Calendar 🛅 Class Drive fold | der                                                 |     |   |
| All topics                                     | <sup>แบบฝึกหัด</sup><br>บทที่1 การใช้โปรแกรม IDE  | คลิกดูงานมอบหมาย                   | I                                                   |     |   |
| บทที่1 การใช่ไปรแกร<br>บทที่ 2 รู้จักกับตัวแปร | (i) งานมอบหมาย1 สรุปรายข็อโปรแกรม IDE             | Due Mar 26                         | 🥌 วันที่อาจารย์                                     |     |   |
| บทที่3 แอพพลิเคยั่นแ                           | 📋 เอกสารประกอบการสอน1 ส่วนประกอบของโปรแกร <       | Posted Mar 18                      | กาหนดเหลงงาน<br>** ถ้าเลยกำหนด<br>อะไม่สวยออกส่งได้ |     |   |
| บทที่4 คำสั่งควบคุม                            |                                                   | พลกเพออาน<br>เอกสารการสอน          |                                                     |     |   |
| บทที่5 Event Propert                           | บทที่ 2 รู้จักกับตัวแปรชนิดต่างๆ                  | :                                  | I                                                   |     |   |
|                                                | ย เอกสารประกอบ                                    | Posted Mar 20                      |                                                     |     |   |
|                                                |                                                   |                                    |                                                     |     |   |
|                                                | บทที่3 แอพพลิเคชันแรกของฉัน                       |                                    |                                                     |     |   |
|                                                | Diana                                             | Dested Mar 20                      |                                                     |     |   |

การเปิดอ่านเอกสาร

| บทที1 การใช้โปรแกร                                                                               | ม IDE                           |                        |               |
|--------------------------------------------------------------------------------------------------|---------------------------------|------------------------|---------------|
| อานมอบหมาย1 สรุปรายชื่อโปรแกรม I                                                                 | DE                              |                        | Due Mar 26    |
|                                                                                                  |                                 | คลิกเพื่อ              | ดูเอกสาร      |
| 🕒 เอกสารประกอบการสอน1 ส่วนประกอบ                                                                 | มของโปรแกร                      | สอน                    | Posted Mar 18 |
| ให้นศ.ศึกษาเอกสารส่วนประกอบของโปรแกรม แล้วา<br>เสร็จแล้วให้ทำแบบฝึกหัดให้เรียบร้อยภายในเวลาที่ก่ | ท่าการคิดตั้งโปรแกรม แส<br>ำหนด | จะทดลองใช้งานเบื้องดัน | ตามในเอกสาร   |
| introToGoogleClass<br>PDF                                                                        | :Roo                            | • คลิกเปิดอ่านได้      | เลย           |

การเข้าทำงานที่ผู้สอนมอบหมาย

|                                | Stream               | Classwork            | People                                                 |                    |
|--------------------------------|----------------------|----------------------|--------------------------------------------------------|--------------------|
| Î View your work               |                      |                      | Google Calendar                                        | Class Drive folder |
| บทที่1 การใช้โ                 | ปรแกรม               | IDE                  | คลิกเพื่อดูราย                                         | :                  |
| (ธ) งานมอบหมาย1 สรุปราย        | เชื้อโปรแกรม IDE     | K                    | <ul> <li>ละเอียดงานที่ผู้<br/>สอนกำหนดให้ทำ</li> </ul> | Due Mar 26         |
| Posted Mar 18                  |                      |                      |                                                        | Graded             |
| ให้นศ.ด้นดว้าและทำรายงานสรุปโป | รแกรม IDE ยอดนิยมที่ | ี่ เหล่านักโปรแกรมเม | อร์นิยมใช้พัฒนาระบบแอพพิเค <u>ช่</u>                   | ขั้นด้วยภาษาวีบี   |
|                                | — คลิกเพื่อเข้า      | ทำงาน                |                                                        |                    |
| View assignment                | หรือส่งงาน           |                      |                                                        |                    |
| L เอกสารประกอบการสอร           | น1 ส่วนประกอบของ     | โปรแกร               |                                                        | Posted Mar 18      |

# การส่งงานหรือการบ้าน

|   | การส่งงาน                                                                                                    |                      |        |
|---|----------------------------------------------------------------------------------------------------|----------------------|--------|
| e | Due Mar 26                                                                                                    |                      |        |
|   | งานมอบหมาย1 สรุปรายชื่อโปรแกรม IDE <sup>ะ</sup>                                                                                        | Your work            | Graded |
|   | S chaimard K Mar 18                                                                                                    | + Add or create      |        |
|   | ให้นศ.ดันคว้าและทำรายงานสรุปโปรแกรม IDE ยอดนิยมที่ เหล่านักโปรแกรมเมอร์นิยมใช้พัฒนาระบบแอพพิเคชั่นด้วยภาษาวีบี้ <b>คลิกเพื่อส่งงาน</b> | Resubmit             |        |
|   | Class comments                                                                                                    |                      |        |
|   | Add class comment                                                                                                    |                      |        |
|   |                                                                                                    | Add private comment. |        |

กรณีนักศึกษาเข้าใช้งานครั้งแรกที่เมนูใดๆ ระบบจะแสดงป็อบอัพคำแนะนำต่างๆ ให้นักศึกษาคลิก next หรือ Got it เพื่อปิด คำแนะนำ

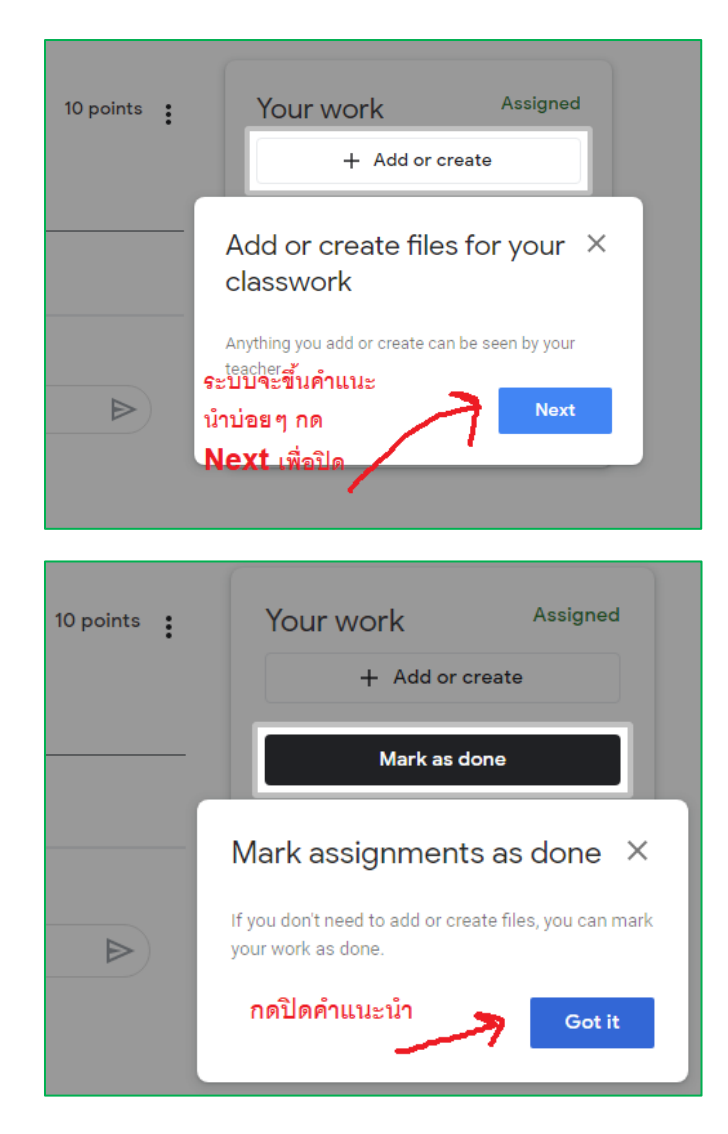

เมื่อคลิกปุ่มส่งงานหรือ Add or create ระบบจะให้เลือกแหล่งข้อมูลของเรา ในตัวอย่างนี้เป็นการส่งไฟล์รายงานที่เก็บไว้ที่ เครื่อง PC (นศ.สามารถเลือกส่งงานจะระบบอื่นๆได้ หรือสร้างเอกสารใหม่ Docs ...)

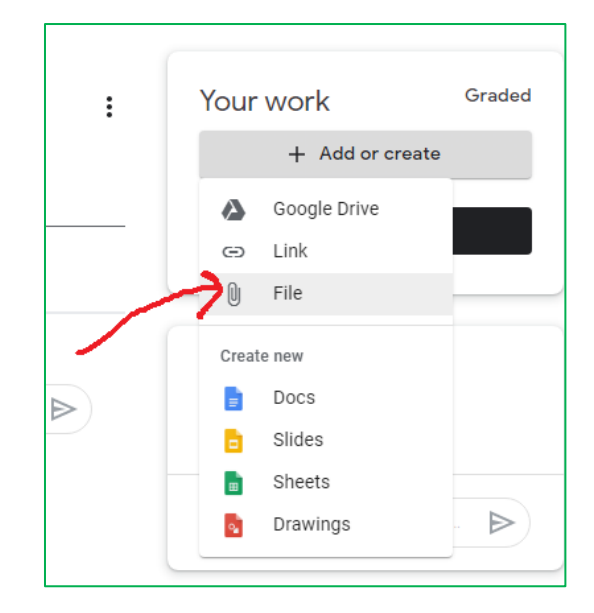

จะปรากฏหน้าจอให้upload ไฟล์ ให้คลิกปุ่ม Select files....

| Insert fil | es using ( | Google Drive | e                                                          | ×    |
|------------|------------|--------------|------------------------------------------------------------|------|
| Recent     | Upload     | My Drive     | Starred                                                    |      |
| 1          | স          |              |                                                            |      |
|            |            |              | Drag files here                                            |      |
|            |            |              | — or —                                                     |      |
|            |            |              | Select files from your device                              |      |
|            |            |              | 2                                                          |      |
|            |            |              | <ul> <li>คลิกเพื่อเลือกไฟล์<br/>จากใบเครื่อง PC</li> </ul> |      |
|            |            |              |                                                            |      |
|            |            |              |                                                            |      |
| Upload     | Cancel     |              |                                                            | Acti |

จากนั้นทำการค้นหาไฟล์ที่เราเก็บไว้ใน PC แล้วกดปุ่ม Open

|        | เลีย                  | อกหาที่อยู่ไฟล์                            | ied                            |
|--------|-----------------------|--------------------------------------------|--------------------------------|
|        | Open     ← → × ↑      | to > งานวิชาProgramVB 🗸 🖑                  | X<br>Search งานวิชาProgramVB P |
|        | Organize 🔻 New folder |                                            | III 🔻 🔟 😮                      |
|        | OneDrive              | Name                                       | Date modified Type             |
| Iroc   | 💻 This PC             | 🗐 รายงานวิชาเขียนโปรแกรมVB.rtf             | 3/22/2020 1:28 AM Rich Text    |
| лау    | 3D Objects Desktop    |                                            |                                |
|        | Documents             |                                            | 2 คลิกเลือกไฟล์                |
| Select | Downloads Music       |                                            | * คลิกครั้งเดียว               |
|        | Pictures              |                                            | ไม่ดับเบิ้ลคลิก                |
|        | Videos                |                                            |                                |
|        | kington_ssdA400       |                                            |                                |
|        | DataVolume (E:)       | c                                          |                                |
|        | File nar              | -<br>me: รายงานวิชาเซียนมีประกรมVB.rtf 🗸 🗸 | ฟิลที่ใหมด<br>Open Cancel      |

ระบบจะกลับมาหน้าจอ upload แล้วปรากฏไฟล์ที่เลือกมา ในขั้นตอนนี้สามารถส่งได้พร้อมกันหลายๆไฟล์ หรือจะเลือกลบ ไฟล์ออกกรณีเลือกมาผิด เมื่อตรวจสอบแน่ใจแล้วให้กดปุ่ม Upload ที่ด้านล่างเพื่อส่งงาน

| Insert files using Google Drive                                            | ×                                               |
|----------------------------------------------------------------------------|-------------------------------------------------|
| Recent <b>Upload</b> My Drive Starred                                      |                                                 |
| ■ รายงานวิชาเขียนโปรแกรมVB.rtf 7                                           | × •                                             |
| Add more files<br>ถ้าต้องส่งหลายไฟล์<br>ก็คลิกเพิ่มไฟล์จน<br>ครบตามต้องการ | ถ้าเลือกมาผิด ไม่ต้องการ<br>กดตรงนี้เพื่อเอาออก |
| เสร็จแล้วคลิกอัพ<br>โหลด<br>Upload Cancel                                  |                                                 |

ระบบจะแสดงคำแนะนำมาบ่อยมากช่วงแรกๆที่เพิ่งใช้งาน ให้กด Nextเพื่อปิดหรือข้ามคำแนะนำ

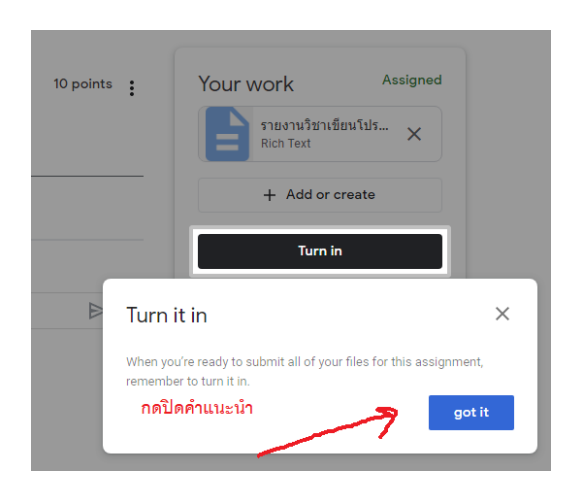

ระบบจะแสดงรายชื่อไฟล์ที่พร้อมส่ง ให้นศ.ตรวจสอบให้มั่นใจ แล้วค่อยกดปุ่มส่งงาน หรือ Turn in

| 10 points     | Your work Assigned                |                                 |
|---------------|-----------------------------------|---------------------------------|
|               | รายงานวิชาเขียนโปร ×<br>Rich Text |                                 |
|               | + Add or create                   | โลบไฟล้ออกได้<br>กรณีส่งผิดหรือ |
| กดเพื่อส่งงาน | Turn in                           | ต้องการเปลียนไฟล์               |
|               |                                   |                                 |

ระบบจะขึ้นคำขอยืนยันอีกครั้ง ถ้ายืนยันให้กดปุ่ม Turn in หรือส่งงาน (ถ้ายังไม่แน่ใจ ให้กด ยกเลิก เพื่อกลับไปตรวจทานอีกครั้งก่อนก็ได้)

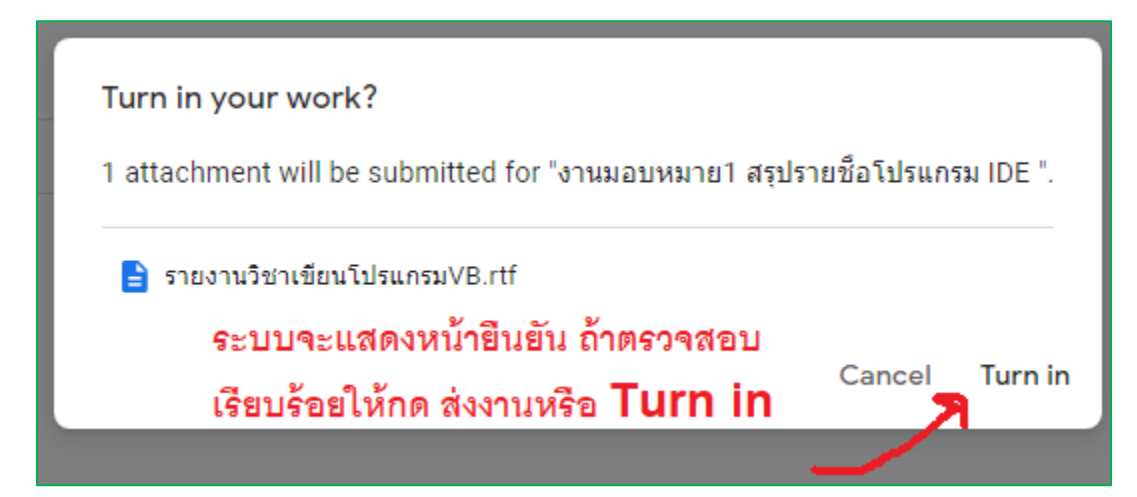

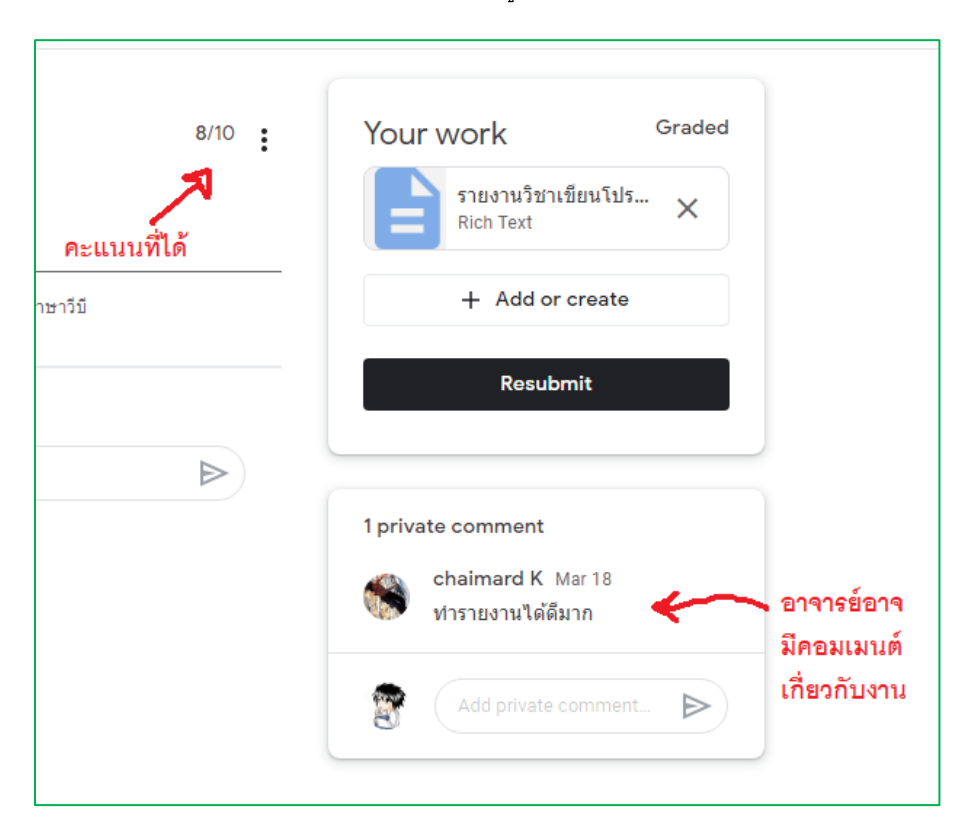

เมื่ออาจารย์ตรวจงานเรียบร้อยและให้คะแนน หน้าจอจะแสดงดังรูป

# การดูรายวิชาที่เราเข้าเรียนทั้งหมด

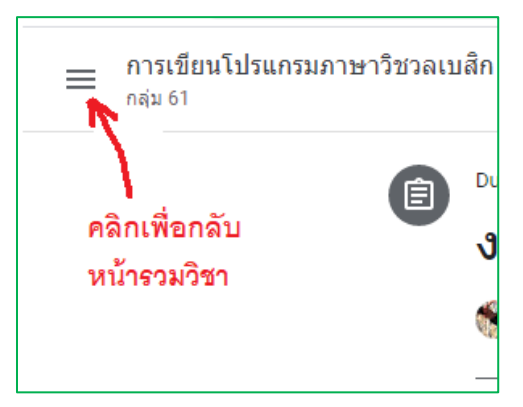

เลือกเมนู Classes

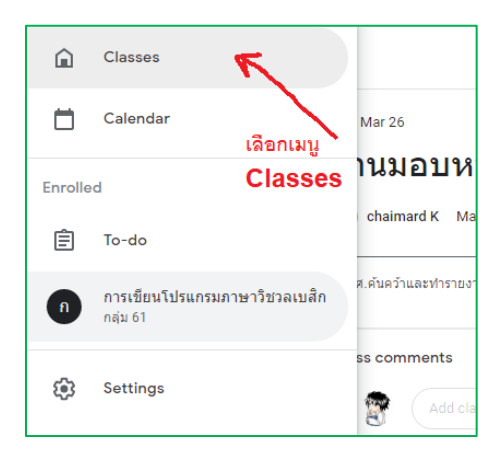

จะกลับมาหน้ารวมวิชา จะปรากฏรายวิชาตามจำนวนที่นักศึกษาเข้าเรียน

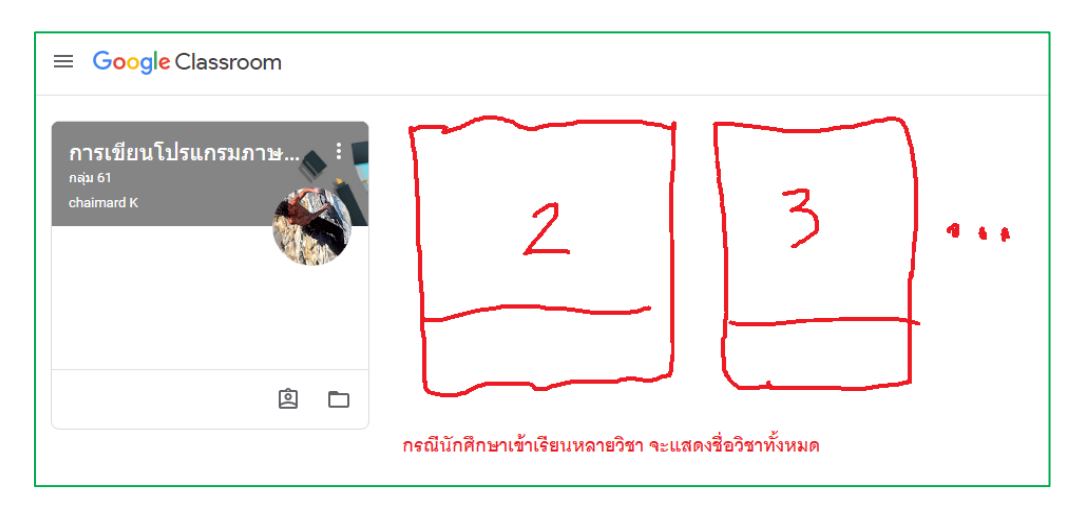

\*\* นศ. โปรดหมั่นตรวจสอบประกาศจากผู้สอนอย่างสม่ำเสมอ เพื่อไม่ให้พลาดการติดต่อหรือการส่งงาน

-----0------0------